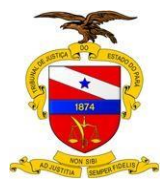

# ORIENTAÇÕES AOS MAGISTRADOS E SERVIDORES SOBRE OBTENÇÃO DO CERTIFICAÇÃO DIGITAL.

Manual do Usuário

Sistema/Ferramenta: Certificação Digital Versão do Sistema/Ferramenta: Caixa Econômica Federal

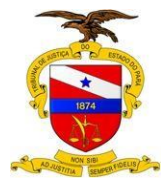

Belém-PA, 2015

### SUMÁRIO

| 1. | DOCUMENTAÇÃO                    | 3  |
|----|---------------------------------|----|
| 2. | AUTORIZAÇÃO                     | 7  |
| 3. | CADASTRO                        | 8  |
| 4. |                                 | 11 |
| 5. | CONSULTA E SOLICITAÇÃO DO TOKEN |    |
| 6. | EMISSÃO                         | 13 |
| 7. | PERSONALIZAÇÃO                  | 19 |

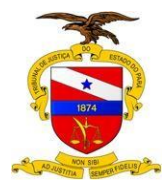

#### 1. DOCUMENTAÇÃO

1.1. Original e Cópia Legível de Documento de Identidade Recente (até 4 anos e 10 meses) e EM BOM ESTADO. Caso o documento tenha sido emitido há mais de 4 anos e 10 meses, levar Foto 3x4. Documentos vencidos ou com menos de dois meses de validade não poderão ser utilizados;

#### 1.1.1. Lista de Documentos de Identidade Aceitos:

- 1.1.1.1. RG
- 1.1.1.2. CNH (Carteira de Motorista) atentar para validade da Carteira/Carteira vencida ou com menos de dois meses de validade não poderá ser usada.
- 1.1.1.3. Carteira de Ordem/Conselho de Classe
- 1.1.1.4. Carteira Funcional
- 1.1.1.5. Carteira de Trabalho Modelo Tipo Passaporte
- 1.2. Certidão de Quitação Eleitoral (emitida há, no máximo, 15 dias). A mesma pode ser obtida: http://www.tse.jus.br/eleitor/servicos/certidoes/certidao-de-guitacao-eleitoral;
- 1.3. Declaração de Endereço :
  - 1.3.1. Preencher no computador ou com letra de forma, com NOME POR EXTENSO (sem abreviações).
  - 1.3.2. Preencher com o número do documento utilizado conforme o tipo exposto abaixo:
    - 1.3.2.1. RG PREENCHER O NÚMERO DO RG DO VERSO, UTILIZAR COMO EMISSOR SSP (SECRETARIA DE SEGURANÇA PÚBLICA) OU PC (POLÍCIA CIVIL) CONFORME A INFORMAÇÃO NA FRENTE DA CARTEIRA.

O REPÚBLICA FEDERATIVA DO BRASIL GOVERNO DO ESTADO DO PARÁ POLICIA CIVIL DIRETORIA DE IDENTIFICAÇÃO

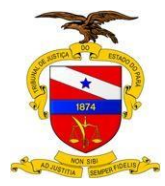

1.3.2.2. CARTEIRA NACIONAL DE HABILITAÇÃO (CNH) – PREENCHER COM O NÚMERO DO REGISTRO QUE CONTA NA FRENTE DA CARTEIRA, UTILIZAR COMO EMISSOR DETRAN/(ESTADO DE EMISSÃO), EX: DETRAN/PA, DETRAN/GO.

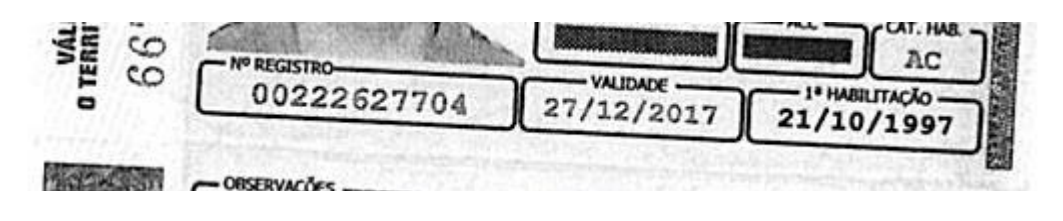

1.3.2.3. CARTEIRA DE ORDEM OU CONSELHO – PREENCHER COM O NÚMERO DA INSCRIÇÃO NA ORDEM/CONSELHO, UTILIZAR COMO EMISSOR OAB/(ESTADO DE EMISSÃO – PA) OU O CONSELHO (CRM/CREA /CAU/ CRA/CRC/CRO)/(ESTADO DE EMISSÃO – PA).

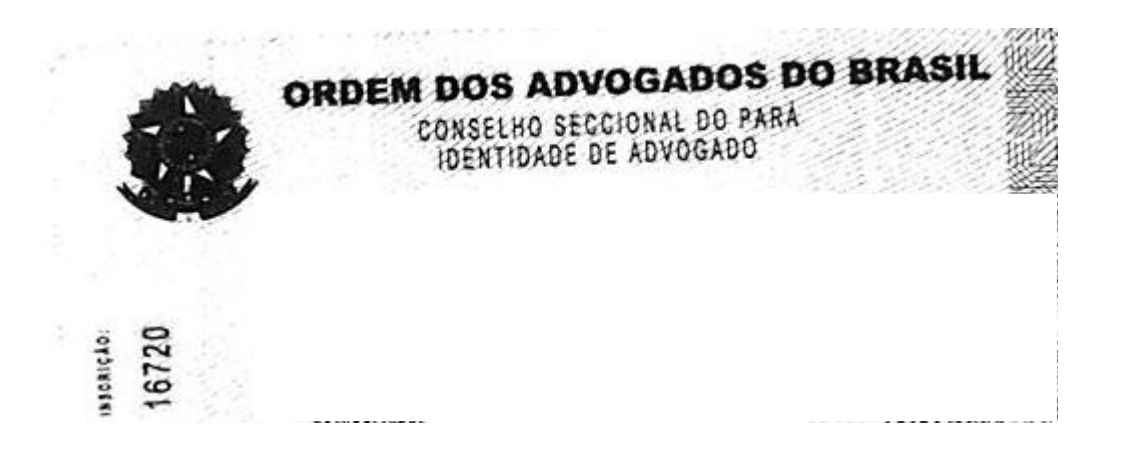

1.3.2.4. CARTEIRA FUNCIONAL – PREENCHER COM O NÚMERO LOCALIZADO NA FRENTE DA CARTEIRA, PARTE SUPERIOR DIREITA. UTILIZAR COMO EMISSOR TJE/PA.

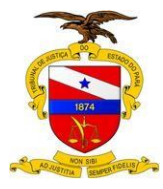

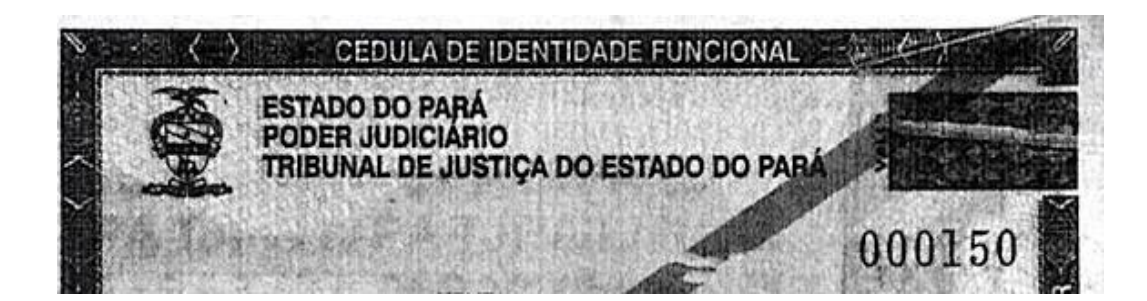

1.3.2.5. CARTEIRA DE TRABALHO - PREENCHER 0 NÚMERO DA COM CARTEIRA DE TRABALHO. LOCALIZADO NA PRIMEIRA PÁGINA. UTILIZAR СОМО **EMISSOR** DRT/(ESTADO DE EMISSÃO – PA).

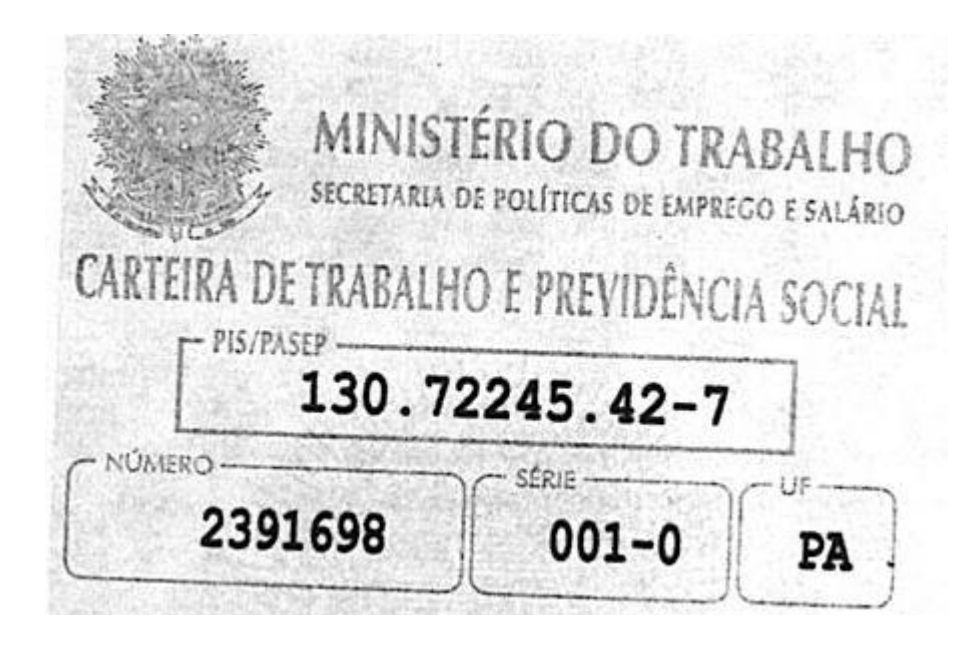

- IMPORTANTE:
  - Os documentos devem estar com o nome conforme o cadastro do CPF. O mesmo pode ser consultado em:

http://www.receita.fazenda.gov.br/Aplicacoes/ATCTA/CPF/Consult aPublica.asp

Documento de Identificação com nome diferente do CPF não poderá ser utilizado.

 Somente divergências no Título de Eleitor podem ser resolvidas através de ida junto ao TRE, a fim de realizar a correção a ser comprovada por declaração Emitida declarando a alteração/regularização. Quando a divergência for por conta de alteração de Nome por Casamento – deve ser levado a cópia da Certidão de Casamento).

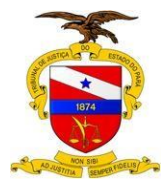

- A assinatura deve ser igual ao do documento utilizado.
- Favor datar a declaração somente na agência, na hora de seu atendimento.

Central de Serviços de Tecnologia:

Portal: http://ca-sdm02.i.tj.pa.gov.br/CAisd/pdmweb.exe Acesse com seu usuário e senha de Rede, Libra ou E-mail.

Telefone: 0800-280-7005

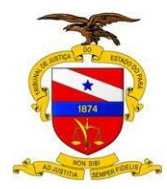

- 2. AUTORIZAÇÃO
  - 2.1. Todos os Magistrados e Servidores devem estar pré autorizados para terem seus processos de Certificação Digital aprovados.

2.1.1. A pré autorização fica disponível em: <u>http://portalinterno.i.tj.pa.gov.br/PortalInterno/institucional/Secretaria-de-</u> Informatica/1092-Certificacao-Digital---Relacao-de-Autorizados.xhtml

- 2.1.2. Caso haja divergência em alguma informação presente, ou não conste o nome do Magistrado ou Servidor o mesmo deve ser solicitado com as informações abaixo:
  - 2.1.2.1. Nome Completo (sem abreviatura e conforme o CPF)
    - 2.1.2.1.1. O nome conforme o cadastro do CPF. O mesmo pode ser consultado em: <u>http://www.receita.fazenda.gov.br/Aplicacoes/ATCTA/CPF/Consult</u>
  - 2.1.2.2. Matrícula Funcional do TJPA
  - 2.1.2.3. CPF
  - 2.1.2.4. E-mail Funcional
    - 2.1.2.4.1. Favor utilizar somente e-mail institucional (@TJPA.JUS.BR) pessoal, pois e-mails de comarca/setor (1vara... @tjpa.jus.br, tjepa....@tjpa.jus.br, 1comarca... @tjpa.jus.br, secretaria... @tjpa.jus.br) ou e-mails externos (gmail, hotmail, ig, yahoo e afins) não podem ser utilizados. No caso de não ter e-mail/desconhecer o login favor solicitar o mesmo a central de serviços.
- 2.1.3. A autorização será atualizada 1 vez por mês a ser solicitada até 23 de cada mês, devendo ser disponibilizada até o dia 05 do mês subsequente.
- 2.1.4. Em caso de urgência, poderá ser gerada uma autorização avulsa a qual deve ser enviada para a agência em que ocorrer o atendimento mediante a informação do e-mail do agente de registro.
- IMPORTANTE:
  - Servidores cedidos de prefeitura podem ser autorizados, desde que tenham matrícula funcional e e-mail, que são requisitos para a autorização. A matrícula deve ser solicitada a Secretaria de Gestão de Pessoas.

Central de Serviços de Tecnologia:

Portal: <u>http://ca-sdm02.i.tj.pa.gov.br/CAisd/pdmweb.exe</u> Acesse com seu usuário e senha de Rede, Libra ou E-mail.

Telefone: 0800-280-7005

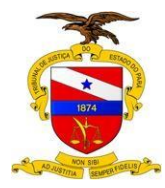

#### 3. CADASTRO

- 3.1. Entre no link de cadastro:
  - 3.1.1. <u>https://certificadodigital.caixa.gov.br/cefar/solicitacao/nao\_tem/co</u> <u>mo\_obter/judiciario\_institucional\_form.htm</u>

#### 3.2. Preencha os dados conforme abaixo:

- 3.2.1. Tipo do Certificado: (escolher/marcar A3)
- 3.2.2. CPF: (digitar somente números)
- 3.2.3. Nome Completo: (sem abreviações e conforme o CPF)
- 3.2.4. Data de nascimento: (DDMMAAAA)
- 3.2.5. Tipo do documento de identificação: (escolher/marcar documento de Identidade)
  - 3.2.5.1. AS INFORMAÇÕES ABAIXO DEVEM SER IGUAIS AOS DADOS CONSTANTES NA DECLARAÇÃO DE ENDEREÇO E NAS CÓPIAS QUE SERÃO ENTREGUES À CAIXA ECONÔMICA FEDERAL (CEF).
- 3.2.6. Número do Documento de Identificação: (somente números)
- 3.2.7. Órgão Expedidor: (PC, SSP, TJPA, CREA, CAU, OAB, CRC. PARA CARTEIRA DE MOTORISTA UTILIZAR DETRAN)
- 3.2.8. UF do Órgão expedidor: (Estado de emissão da carteira)
- 3.2.9. Data de Expedição: (DDMMAAAA)

## 3.2.10. Favor não preencher dados opcionais (CEI / PIS / PASEP, NIS, NIT, CI) para não inviabilizar o seu cadastro.

**3.3. PREENCHER OS DADOS ABAIXO CONFORME A CERTIDÃO DE QUITAÇÃO ELEITORAL** 

http://www.tse.jus.br/eleitor/servicos/certidoes/certidao-de-quitacaoeleitoral

- 3.3.1. Número do título de eleitor: (somente números)
- 3.3.2. UF do título de eleitor: (Selecionar o Estado de Título de Eleitor)
- 3.3.3. Zona eleitoral do título: (somente números)

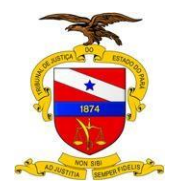

- 3.3.4. Seção eleitoral do título: (somente números)
- 3.3.5. Município de Emissão do Título de Eleitor: (Município de Votação do Título de Eleitor)
- 3.4. AS INFORMAÇÕES ABAIXO DEVEM SER IGUAIS AOS DADOS CONSTANTES NA DECLARAÇÃO DE ENDEREÇO A SER ENTREGUE À CEF. NO SITE NÃO É POSSÍVEL O USO DE SÍMBOLOS OU CARACTERES COMO – (HÍFEN), / (BARRA), "" (ASPAS), ETC.
  - 3.4.1. Endereço do usuário:
  - 3.4.2. Município:
  - 3.4.3. Estado:
  - 3.4.4. CEP:
- 3.5. FAVOR UTILIZAR SOMENTE E-MAIL INSTITUCIONAL (@TJPA.JUS.BR) PESSOAL, pois e-mails de comarca/setor (1vara... @tjpa.jus.br, tjepa....@tjpa.jus.br, 1comarca... @tjpa.jus.br, secretaria... @tjpa.jus.br) ou e-mails externos (gmail, hotmail, ig, yahoo e afins) não podem ser utilizados. No caso de não ter e-mail/desconhecer o login favor solicitar o mesmo a central de serviços pelos endereços informados no final deste roteiro.
- 3.6. E-mail: (emailinstitucional@tjpa.jus.br)
- 3.7. Matrícula: (somente números: Ex.: 11695-5 116955)
- 3.8. Login: (repetir o e-mail institucional informado anteriormente)
- 3.9. Órgão: (TJPA)
- 3.10. Cargo: (Servidor ou Magistrado)
  - 3.10.1. Será solicitado uma senha para a solicitação da certificado digital. Essa senha será utilizada somente para a gravação do certificado, e não como a senha do Token. A senha deve ser Tribunal14 (T maiúsculo e demais letras minúsculas). A utilização de outra senha não é recomendada, visto que seu esquecimento pode implicar na necessidade de refazer o cadastro e eventual processo.
- 3.11. Senha: (digitar Tribunal14)
- 3.12. Confirmação de senha: (digitar Tribunal14)
- 3.13. ENVIAR O FORMULÁRIO.
- 3.14. CASO A TELA ABAIXO A SEGUIR APAREÇA, FAVOR CONTINUAR. A MESMA É DEVIDA A EXISTÊNCIA DE OUTRO CADASTRO O QUAL PODE CONTER ERRO OU NÃO TER SIDO APROVADO.

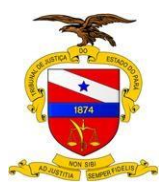

| 🗋 Identidade Digital CAIXA 🛛 🗙                                                                                                    | Special Research                                               | Distangi Militan Inte         |                                |  |  |  |  |
|----------------------------------------------------------------------------------------------------|----------------------------------------------------------------|-------------------------------|--------------------------------|--|--|--|--|
| ← → C 🔒 https://certific                                                                                                    | adodigital.caixa.gov.br/ce                                     | far/solicitacao/nao_tem/con   | no_obter/ju 🖁 🏠 🦨 🖬 🔳          |  |  |  |  |
| 👖 Aplicativos 🛛 💽 Comprovante de S                                                                                                    | Sit 📋 Identidade Digital C                                     | 🔀 Nova guia 🛛 🔯 Exchange 2013 | Tro 🗋 Nova guia 🛛 🔹 »          |  |  |  |  |
| CAIXA O banco<br>que acredi<br>nas pessoa                                                                                                    | ta<br>Is                                                       | voo                           | CÊ CLIENTE, 🔒 ACESSE SUA CONTA |  |  |  |  |
| MENU REDE DE ATENDIMENT                                                                                                    | O SOBRE A CAIXA CAI                                            | XA CULTURAL DOWNLOADS         | OUVIDORIA FALE CONOSCO         |  |  |  |  |
| VOLTAR PARA A PÁGINA ANTERIOR BOAS-VINDAS TAMANHO DA FONTE A A A IDENTIDADE DIGITAL CAIXA > Página principal > Como obter > Formulário de Solicitação de Certificado Digital > Formulário para o Judiciário > Institucional |                                                                |                               |                                |  |  |  |  |
| IDENTIDADES<br>DIGITAIS CAIXA                                                                                                    | COMO OBTER                                                     |                               |                                |  |  |  |  |
| Formulário de Solicitação<br>Existem solicitações em aberto par<br>VOLTAR CONTINUAR                                                                                                    | o de Certificado Digital<br>a o CPF informado. Você deseja con | tinuar com esta solicitação?  |                                |  |  |  |  |

Central de Serviços de Tecnologia:

Telefone: 0800-280-7005

Portal: <u>http://10.1.2.109:8686/</u> Acesse com seu usuário de Rede, Libra ou Email.

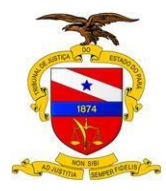

- 4. ATENDIMENTO
  - 4.1. Ligar para uma agência da CEF constante da Lista de Agências Habilitadas através do link <u>http://portaltj.i.tj.pa.gov.br/PortalInterno/institucional/Secretaria-de-</u> <u>Informatica/968-Certificado-Digital.xhtml</u> para contato com o Agente de Registro, a fim de verificar a possibilidade de atendimento, bem como o melhor dia e/ou período/horário para o mesmo.
  - 4.2. Caso tenha sido necessário solicitar autorização para emissão de certificado digital, solicite também o e-mail do agente de registro para que possa encaminhar a autorização avulsa.
  - 4.3. Em caso de não haver agência próximo ao município, solicitar diárias, passagens e ou suprimento junto aos setores competentes.
  - 4.4. Comparecer à agência conforme acordado com o Agente de Registro, munido(a) de toda documentação original e cópias legíveis. A documentação está citada na Etapa 01.
  - 4.5. O atendimento na agência só será concluído quando:
    - 4.5.1. A assinatura do Termo de Titularidade da Certificação Digital;
    - 4.5.2. O código de emissão do Certificado Digital.
      - 4.5.2.1. O extravio do código de emissão implica em um novo atendimento desde o início.
  - IMPORTANTE: Seu token deve ser emitido até a data de validade do código de emissão, caso contrário o processo terá que ser refeito. A mesma situação se o código for perdido.

Central de Serviços de Tecnologia:

Portal: <u>http://ca-sdm02.i.tj.pa.gov.br/CAisd/pdmweb.exe</u> Acesse com seu usuário e senha de Rede, Libra ou E-mail.

Telefone: 0800-280-7005

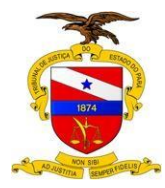

- 5. CONSULTA E SOLICITAÇÃO DO TOKEN
  - 5.1. Entre 10 a 15 dias após o atendimento na agência, favor entrar no link para consulta da solicitação:
    - 5.1.1. <u>https://certificadodigital.caixa.gov.br/cefar/consulta/consulta/consulta/consulta.htm</u>
  - 5.2. Informar CPF:
  - 5.3. Aparecendo a mensagem PRONTO PARA EMISSÃO, abrir chamado técnico informando:
    - 5.3.1. Nome Completo;
    - 5.3.2. Matrícula;
    - 5.3.3. CPF;
    - 5.3.4. Código de Emissão do certificado localizado no documento entregue na caixa;
    - 5.3.5. Data de validade do código de emissão do certificado localizado no documento entregue na caixa;

AC Caixa Livre

Emissão da sua Identidade Digital CAIXA

Código de emiss: 0: IHBU-OU7G-WAS5-XDMO

Validade: 15/08/2014

Número de protocolo: 489867802599180163092

- 5.3.6. Caso tenha sido utilizada uma senha diferente da constante na orientação favor informar;
- 5.3.7. Telefone (se possível celular) para contato em caso de problemas.
- 5.4. Caso após 15 dias ainda apareça a mensagem: Aguardando Aprovação, Entrar em Contato com o Agente de Registro que lhe atendeu na Agência da Caixa.
- 5.5. Caso apareça a mensagem "Comparecer à agência para entrega de documentação", falta que o atendimento na agência seja realizado/concluído.
- IMPORTANTE: Seu token deve ser emitido até a data de validade do código de emissão, caso contrário o processo terá que ser refeito. A mesma situação se o código for perdido.

#### Central de Serviços de Tecnologia:

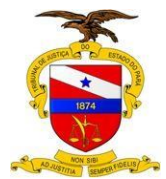

Portal: <u>http://ca-sdm02.i.tj.pa.gov.br/CAisd/pdmweb.exe</u> Ace usuário e senha de Rede, Libra ou E-mail.

Acesse com seu

Telefone: 0800-280-7005

- 6. EMISSÃO
  - 6.1. Verificar os Requisitos:
    - 6.1.1. Token "Novo" Inserido na Máquina
    - 6.1.2. Driver do Certificado Digital Instalado
    - 6.1.3. Navegador Google Chrome Instalado
    - 6.1.4. Java 7 Instalado
  - 6.2. Utilizando o Navegador Google Chrome, acessar o site abaixo: https://certificadodigital.caixa.gov.br/cefar/consulta/consulta/consulta.htm
  - 6.3. Informar o CPF:

| MENU REDE DE ATENDIMEN                                                          | NTO SOBRE A CAIXA CAIXA           | A CULTURAL DOWNLOADS                    | OUVIDORIA FALE CONOSCO                                                                                                    |  |  |  |  |  |
|---------------------------------------------------------------------------------|-----------------------------------|-----------------------------------------|----------------------------------------------------------------------------------------------------|--|--|--|--|--|
| IDENTIDADE DIGI                                                                 | VOLTAR PAR                        | A A PÁGINA ANTERIOR BOAS-VINDA          | AS TAMANHO DA FONTE                                                                                                    |  |  |  |  |  |
| > Página principal > Como obter > Con                                           | sultar solicitações               | /////////////////////////////////////// | <ul> <li>Perguntas Freqüentes</li> </ul>                                                                                                    |  |  |  |  |  |
| IDENTIDADES<br>DIGITAIS CAIXA                                                   | COMO OBTER                        |                                         | <ul> <li>Glossário</li> <li>Download de Drivers e Cadeia<br/>de Certificados</li> </ul>                                                                                                    |  |  |  |  |  |
| Consultar solicitações                                                          |                                   |                                         | PRÉ - REQUISITOS                                                                                                    |  |  |  |  |  |
| Informe o CPF do titular.<br>Se o certificado for para PJ ou<br>do certificado: | equipamento servidor, informe o C | CPF do Responsável pelo uso             | Para emitir ou renovar o<br>Certificado Digital são<br>necessários os seguintes<br>pré-requisitos. Clique <b>aqui</b> .                                                                                    |  |  |  |  |  |
| PROCURAR                                                                        |                                   |                                         | emissão                                                                                                    |  |  |  |  |  |
| Emissão do certificado significa<br>gravar o certificado digital na<br>mídia.   |                                   |                                         |                                                                                                    |  |  |  |  |  |
|                                                                                 |                                   |                                         | Para emissão, tenha em mãos o<br>documento Código para Emissão<br>do seu Certificado Digital recebido<br>na agência da CAIXA e senha de<br>emissão cadastrada por você<br>auando preencheu o formulário de |  |  |  |  |  |

- 6.3.1. Caso após 15 dias da entrega da documentação e recebimento do código ainda apareça a mensagem: Aguardando Aprovação, Entrar em Contato com o Agente de Registro que lhe atendeu na Agência da Caixa Econômica Federal.
- 6.4. Aparecendo PRONTO PARA EMISSÃO, favor clicar sobre a mensagem "PRONTO PARA EMISSÃO".

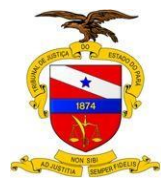

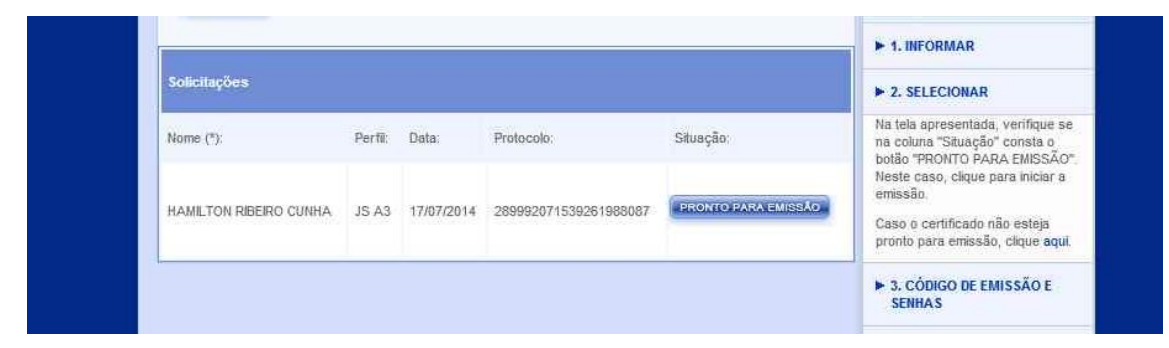

#### 6.5. Preencha as informações solicitadas:

| Gerar Certific       | ado                                                                           |                               | PRÉ - REQUISITOS                                                                                                |
|----------------------|-------------------------------------------------------------------------------|-------------------------------|----------------------------------------------------------------------------------------------------|
| Protocolo:           |                                                                               | Para er                       | milir ou renovar o                                                                                              |
| 2899920715392615     | 88087                                                                         | Certific<br>necess            | ado Digital são<br>sários os seguintes pré-                                                                     |
| Senha (*)            |                                                                               | requisi                       | tos. Clique aqui.                                                                                               |
|                      | Esqueci minha senha                                                           | a                             | PASSO A PASSO                                                                                                   |
| Código de Emissi     | o(*)                                                                          |                               | The second second second second second second second second second second second second second second second se |
| Digite o Côdigo de E | nissão no formato: números, letras maiúsculas e traços.                       | ► 1. IN                       | FORMAR                                                                                                    |
| QVN5-KND2-HD6Q       | SAME                                                                          | ► 2. S                        | FLECIONAR                                                                                                    |
| Crie uma senha d     | e revogação que será utilizada para revogar o certificado, se necessário. (*) |                               |                                                                                                    |
| Atenção: memorize    | esta senha, pois não poderá ser recuperada.                                   | ► 3. C<br>SEN                 | ÓDIGO DE EMISSÃO E<br>HAS                                                                                       |
| Confirmação de s     | enha (*):                                                                     | - Verifi<br>número<br>"Protoc | ique na tela apresentada se<br>o constante no campo<br>colo" é o mesmo número                                   |
|                      |                                                                               | consta                        | inte no documento Cádigo<br>missão do seu Certificado                                                           |
|                      | Cs.                                                                           | Digital<br>CAD(A              | recebido na Agência da                                                                                          |
| and the              | 1                                                                             | - Inform                      | ne a "Senha de Emissão".                                                                                        |
| 5                    | 4 IKQ                                                                         | - Inforr<br>consta<br>para E  | ne o "Côdigo de Emissão"<br>inte no documento <i>Côdigo</i><br>imissão do seu Certificado                       |
| Digite o côdigo acim | a para concluir a solicitação                                                 | - Crie s                      | sua "Senha de Revogação"                                                                                        |
| 541KQ                |                                                                               | e clique                      | e em "CONTINUAR", Esta                                                                                          |

- 6.5.1. Senha: (Senha informada no cadastro ao site para solicitação seu esquecimento implica em nova ida a agência para resgate da senha caso a orientação tenha sido utilizada, a mesma é Tribunal14).
- 6.5.2. Código de Emissão: Código entregue no ato do atendimento na Agência da Caixa Econômica Federal. Seu token deve ser emitido até a data de validade do código de emissão, caso contrário o processo terá que ser refeito. A mesma situação se o código for perdido.

| AC Caixa Livre                          |
|-----------------------------------------|
| Emissão da sua Identidade Digital CAIXA |
| Código de emissã e IHBU-OU7G-WAS5-XDMO  |
| Validade: 15/08/2014                    |

Número de protocolo: 489867802599180163092

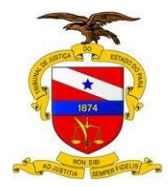

6.5.3. Senha de Revogação/Confirmação de Senha de Revogação: Senha utilizada para o cancelamento do token em caso de perda ou roubo. A senha de revogação necessita ser composta de letras maiúsculas, minúsculas e números. Como sugestão, colocamos a senha Tribunal14. Em caso de esquecimento o token não poderá ser cancelado em razão de perda ou roubo.

6.5.4. Digite o código de validação e após clique em confirmar. 6.6. Será feita a detecção do Token em sua máguina.

| IDENTIDADES<br>DIGITAIS CAIXA        | COMO OBTER                                                                                                    | ONDE CONSEGUIR | <ul> <li>Download de Drivers e Cadeia<br/>de Certificados</li> </ul> |
|--------------------------------------|----------------------------------------------------------------------------------------------------|----------------|----------------------------------------------------------------------|
| Gerar Certificado                    | finite and the second second se | 1              | PRÉ - REQUISITOS                                                     |
| Interface: ADD ET                    | Atenção!                                                                                                    | ×              | Para emitir ou renovar o<br>Certificado Dioital são                  |
| Provedor: carregando<br>Exportar Log | inicializando                                                                                                    |                | necessários os seguintes pré-<br>requisitos. Clique aqui.            |
|                                      |                                                                                                    |                | PASSO A PASSO                                                        |
| CONTINUAR                            |                                                                                                    | 4              | ► 1. INFORMAR                                                        |
|                                      |                                                                                                    |                | > 2. SELECIONAR                                                      |
|                                      |                                                                                                    |                | ► 3. CÓDIGO DE EMISSÃO E<br>SENHAS                                   |
|                                      |                                                                                                    |                | ► 4. GERAR CERTIFICADO                                               |
|                                      |                                                                                                    |                | - Selecione o Gerenciador do                                         |

6.6.1. Caso fique constantemente a mensagem inicializando, verificar se aparece o ícone abaixo no canto superior direito da página, caso apareça favor marcar em sempre permitir.

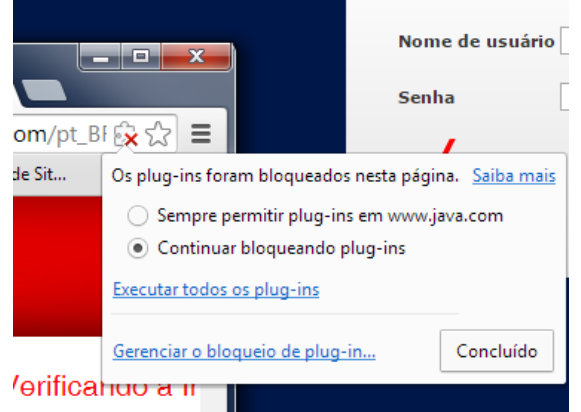

6.6.2. Ainda assim persista, favor clicar em Atualizar conforme a imagem a seguir.

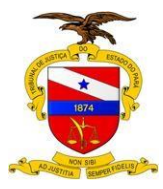

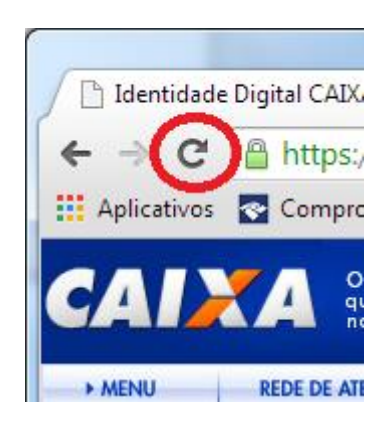

#### 6.6.3. Na tela de confirmação a seguir, favor clicar em Continuar.

| ×                           |                                                                                                    |            |
|-----------------------------|----------------------------------------------------------------------------------------------------|------------|
| 'certific                   | adodigital.caixa.gov.br/cefar/consulta/emissao/emis                                                                    | sao.htm    |
| ante de S                   | Confirmar reenvio do formulário ×                                                                                      | 3   Tro    |
| anco<br>acredita<br>pessoas | A página que você está procurando usou as informações<br>inseridas. Voltar à essa página poderá fazer com que todas as | Ê CLIENTE, |
| IDIMENTO                    | acões realizadas antes seiam repetidas. Deseia continuar?                                                              | OUVIDOR    |
|                             | <b>Continuar</b> Cancelar                                                                                              | DAS TAM    |

6.6.4. Na mensagem a seguir, favor clicar em Sair desta página.

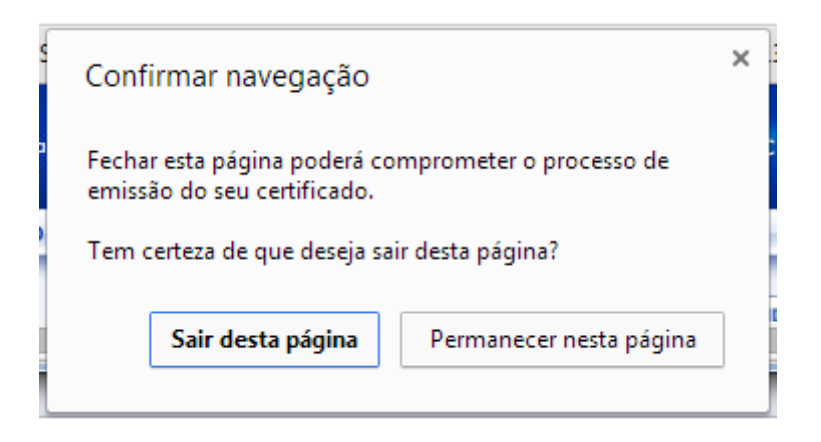

6.7. Durante esse processo podem aparecer mensagens solicitando Permissão, Execução e Bloqueio. As mensagens devem ser respondidas com *Permitir, Executar* e *Não Bloquear*.

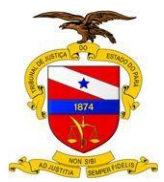

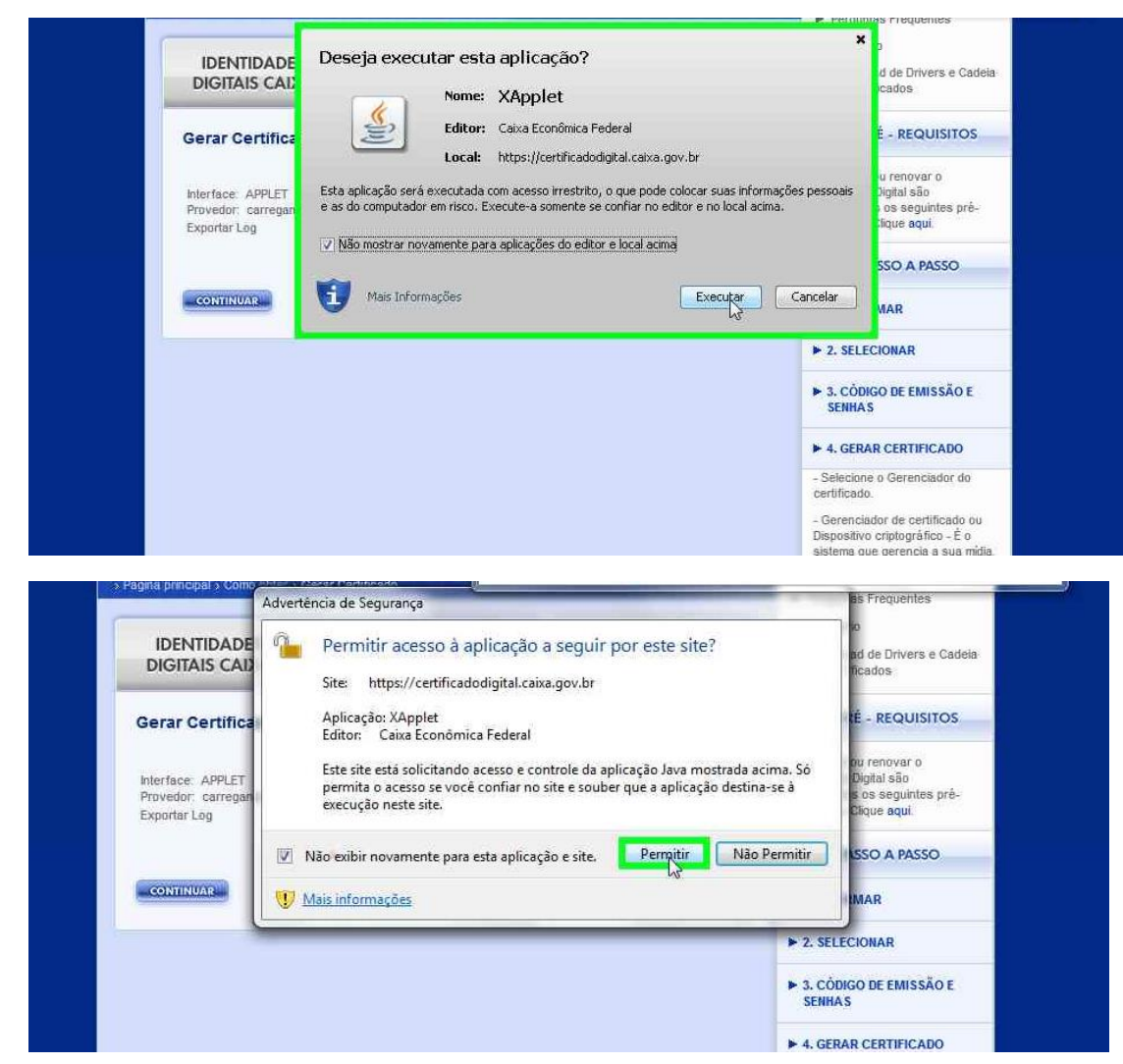

#### 6.8. Ao ser detectado clique em continuar.

| IDENTIDADES<br>DIGITAIS CAIXA                                      | COMO OBTER      | ONDE CONSEGUIR                                                                                                    | <ul> <li>Glossário</li> <li>Download de Drivers e Cadeia<br/>de Certificados</li> </ul>                         |
|--------------------------------------------------------------------|-----------------|----------------------------------------------------------------------------------------------------|----------------------------------------------------------------------------------------------------|
| Gerar Certificado                                                  |                 | Lind Production Control Control Contro | PRÉ - REQUISITOS                                                                                                |
| Interface: APPLET<br>Provedor: eToken Base Cryptog<br>Exportar Log | raphic Provider |                                                                                                    | Para emitir ou renovar o<br>Certificado Digital são<br>necessários os seguintes prê-<br>requisitos. Clíque aqui |
|                                                                    |                 |                                                                                                    | PASSO A PASSO                                                                                                   |
| CONTINUAR                                                          |                 |                                                                                                    | ► 1. INFORMAR                                                                                                   |
|                                                                    |                 |                                                                                                    | > 2. SELECIONAR                                                                                                 |
|                                                                    |                 |                                                                                                    | ► 3. CÓDIGO DE EMISSÃO E                                                                                        |

6.9. Será solicitado a senha do Token (a senha inicial do token é "123456").

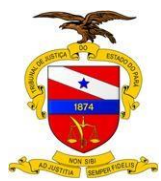

| IDENTIDADES<br>DIGITAIS CAIXA                                         | COMO OBTER                 | ONDE CONSEGUIR    | ► Do<br>de                           | ovenioad de Drivers e Cadeix<br>Certificados                                                               |
|-----------------------------------------------------------------------|----------------------------|-------------------|--------------------------------------|----------------------------------------------------------------------------------------------------|
| Gerar Certificado                                                     | 🥜 AC Caixa Livre - XApplet | 25                |                                      | PRÉ - REQUISITOS                                                                                           |
| Interface: APPLET<br>Provedor: eToken Base Cryptograg<br>Exportar Log | Informe a senha do         | seu cartão eToken | Para e<br>Certifi<br>neces<br>requis | emitir ou renovar o<br>icado Digital são<br>ssários os seguintes pré-<br>sitos. Clique <mark>aqui</mark> . |
|                                                                       | I                          |                   | 2                                    | PASSO A PASSO                                                                                              |
|                                                                       |                            | Ok 🛛 😵 Cancelar   | ► 1.I                                | NFORMAR                                                                                                    |
|                                                                       |                            |                   | ▶ 2. 5                               | SELECIONAR                                                                                                 |
|                                                                       |                            |                   | ► 3. 0<br>SE                         | CÓDIGO DE EMISSÃO E<br>NHAS                                                                                |
|                                                                       |                            |                   |                                      | CERAR CERTIFICARO                                                                                          |

6.10. Após a confirmação da Senha, será gerado o certificado. Uma vez concluida a geração, o sistema ira solicitar para realizar a gravação do token, clicando em gravar.

| IDENTIDADE DIGITAL CAIXA                                                          |                 | 👪 Gravad         | or de Passos para Reprodução de     | Problemas                            |                                                                                                    |
|-----------------------------------------------------------------------------------|-----------------|------------------|-------------------------------------|--------------------------------------|----------------------------------------------------------------------------------------------------|
| DEN TIDADE DIGI                                                                   | TAL CAIXA       | 🕕 Pa <u>u</u> sa | Gravação 🔘 <u>P</u> arar Gravação 🛒 | Adicion                              | ar <u>C</u> omentario 00:02:0                                                                      |
| Pagina principal > Como obter > Grav                                              | var Gernneado   | (a               |                                     | Pe                                   | rguntas Freqüentes                                                                                 |
| IDENTIDADES<br>DIGITAIS CAIXA COMO OBT                                            |                 | TER              |                                     | ► Gi<br>► Do<br>de                   | ossário<br>ownload de Drivers e Cadela<br>: Cerlificados                                           |
| Gravar Certificado                                                                |                 |                  |                                     |                                      | PRÉ - REQUISITOS                                                                                   |
| Interface: APPLET<br>Provedor: eToken Base Cryptographic Provider<br>Exportar Lag |                 |                  |                                     | Para (<br>Certifi<br>neces<br>requis | emitir ou renovar o<br>icado Digital são<br>ssários os seguintes pré-<br>sitos, Clique <b>aqui</b> |
| Para gravar seu certificado, clique                                               | no botão GRAVAR |                  | (*                                  | PASSO A PASSO                        |                                                                                                    |
| GRANNE                                                                            |                 |                  |                                     | ► 1.1                                | NFORMAR                                                                                            |
|                                                                                   |                 |                  |                                     | ▶ 2. 5                               | SELECIONAR                                                                                         |
|                                                                                   |                 |                  |                                     | ► 3.0                                | CÓDIGO DE EMISSÃO E                                                                                |

6.11. Será solicitado novamente a senha do Token (a senha inicial do token é "123456"). Ao termino será exibida a mensagem de Certificado Gravado com Sucesso.

Central de Serviços de Tecnologia:

Portal: <u>http://ca-sdm02.i.tj.pa.gov.br/CAisd/pdmweb.exe</u> Acesse com seu usuário e senha de Rede, Libra ou E-mail.

Telefone: 0800-280-7005

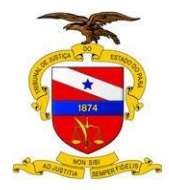

- 7. PERSONALIZAÇÃO
  - 7.1. ACESSANDO O DRIVER DO CERTIFICADO
    - 7.1.1. FAVOR CLICAR 2X NO ÍCONE PROXIMO AO RELÓGIO NA PARTE INFERIOR DA BARRA DE TAREFA.

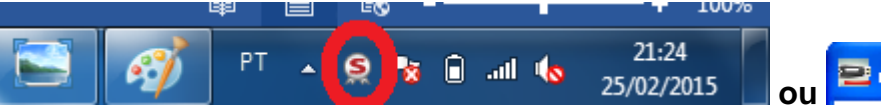

#### 7.1.2. SERÁ ABERTA A TELA A SEGUIR (A MESMA PODERÁ ABRIR COM OS NOMES EM INGLÊS).

| SafeNet Authentication Client Tools |                 |                                 | Ì                            |        |            |       |
|-------------------------------------|-----------------|---------------------------------|------------------------------|--------|------------|-------|
| SafeNet Auther                      | tication Client | Ø                               | <b>5</b>                     | i      | ?          | 1     |
| My Token                            | ****            | Modificar o no<br>Mudar a Ser   | ome do Token<br>Nha do token |        |            |       |
|                                     | $\otimes$       | Desbloque<br>Limpar             | ear Token<br>Token           |        |            |       |
|                                     | Q               | Visualizar <mark>i</mark> nform | ações do Toke                | n      |            |       |
|                                     | De              | esconectar Safel                | Net eToken Viri              | tual   |            |       |
|                                     |                 |                                 |                              | www.sa | afenet-inc | c.com |

#### 7.2. TROCANDO O NOME DO TOKEN

- 7.2.1. CLICANDO EM "*MODIFICAR O NOME DO TOKEN*" OU "*CHANGE TOKEN NAME*" PARA ALTERAR O NOME DO TOKEN PARA O SEU NOME
- 7.2.2. SERÁ SOLICITADO A SENHA DO TOKEN (A SENHA INICIAL É "123456") PARA PERMITIR QUE SEJA INFORMADO O NOVO NOME.

#### 7.3. TROCANDO A SENHA DO TOKEN 7.3.1. CLICANDO EM "*MUDAR A SENHA DO TOKEN*" OU "*CHANGE TOKEN PASSWORD*" PARA ALTERAR A SENHA DO TOKEN

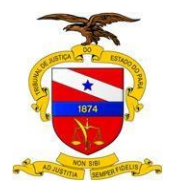

- 7.3.2. FAVOR INFORMAR A SENHA ATUAL (A SENHA INICIAL É "123456"), A NOVA SENHA E SUA CONFIRMAÇÃO.
  - 7.3.2.1. A SENHA DEVERÁ TER PELO MENOS 6 DÍGITOS, E PODE SER COMPOSTA POR LETRAS E NÚMEROS SEM A OBRIGATORIEDADE DE MISTURAR OU DA PRESENÇA DE LETRAS MAIÚSCULAS.
  - 7.3.2.2. O ESQUECIMENTO DA SENHA PODE IMPLICAR EM NOVA SOLICITAÇÃO E ATÉ MESMO O PAGAMENTO DE UM NOVO CERTIFICADO DIGITAL.

Central de Serviços de Tecnologia:

Portal: <u>http://ca-sdm02.i.tj.pa.gov.br/CAisd/pdmweb.exe</u> Acesse com seu usuário e senha de Rede, Libra ou E-mail.

Telefone: 0800-280-7005